### pitney bowes

## SendPro<sup>®</sup> Mailstation Quick Start Guide (EN)

#### Get to know your device

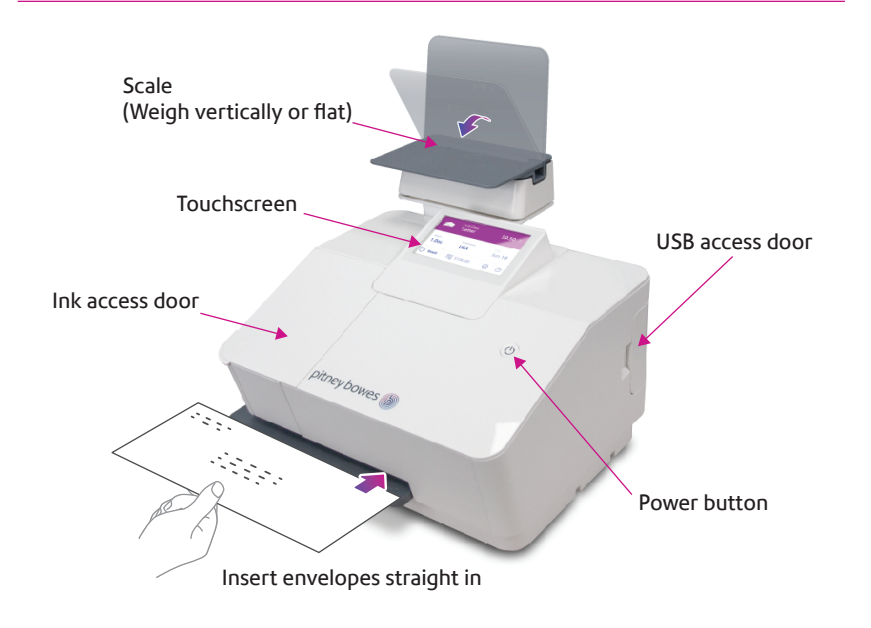

#### SendPro Mailstation Home screen

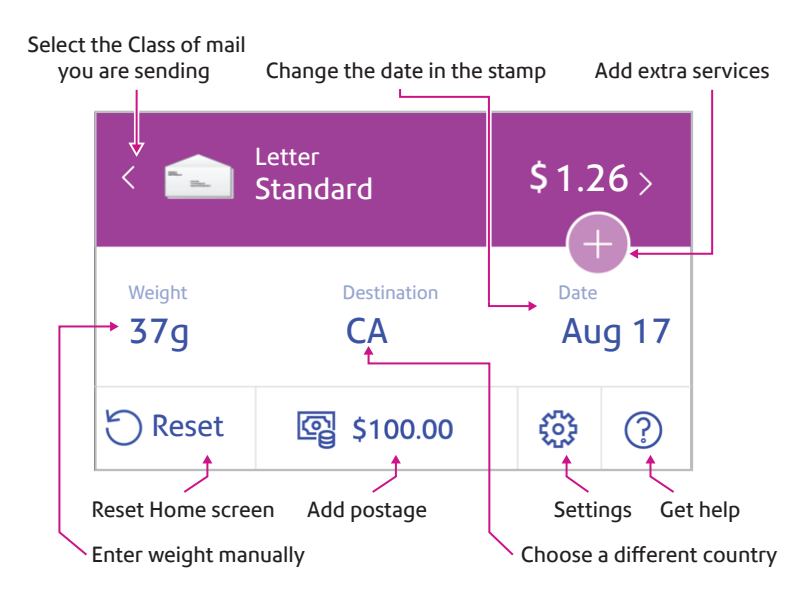

#### Do even more with PitneyShip™ Pro

## Included with your device, you have access to PitneyShip Pro where you can:

- Print discounted shipping labels with free tracking
- Manage unlimited cost accounts
- View detailed history of your sent items
- Add postage to your device from your computer
- Order supplies like ink and tape strips

# Follow these three steps to print discounted shipping labels with free tracking:

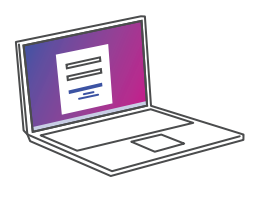

 Log in to PitneyShip Pro on your computer using your PB.com credentials

#### app-ca.shipping360.pitneybowes.com

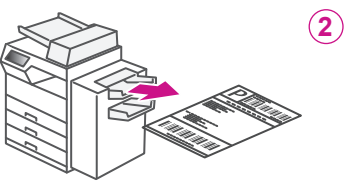

- Follow the instructions in PitneyShip Pro to generate a shipping label and print from your office printer
- Apply the label on the package and post it at a nearby post office

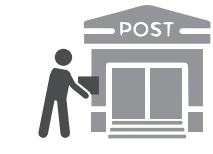

### Get to know PitneyShip™ Pro

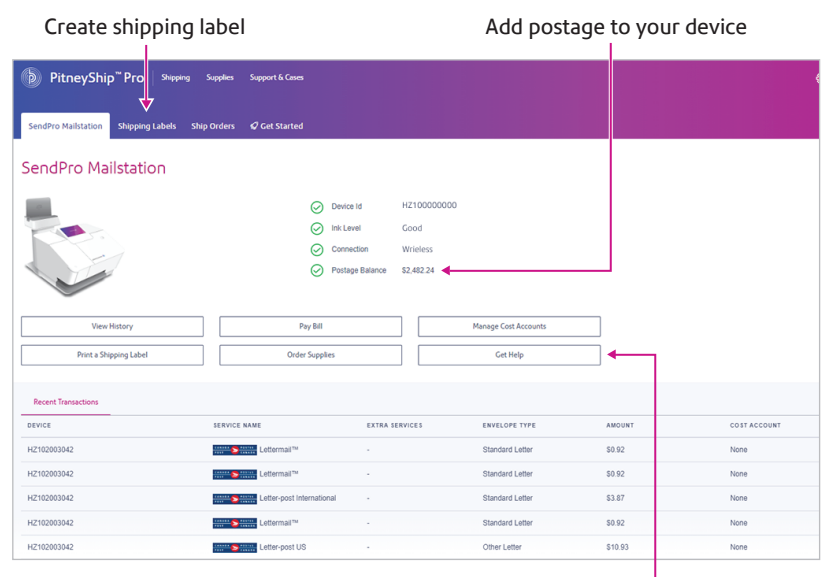

Get more support

#### Usage History

View and print your SendPro Mailstation history

| DitneyShi           | p <sup>™</sup> Pro ∣ я | nipping Supplies S | Support & Cases |                 |                 |              | ٥         | Demo ( |
|---------------------|------------------------|--------------------|-----------------|-----------------|-----------------|--------------|-----------|--------|
| History             |                        |                    |                 |                 |                 |              |           |        |
| SendPro Mailstation | Postage                | Shipmer            | ıts             |                 | 🝸 Ali Stamps 🕶  | Last 30 days | D Q Searc | ih     |
| DATE -              | AMOUNT Ø               | MAIL CLASS         | EXTRA SERVICES  | ENVELOPE TYPE   | COST ACCOUNT \$ | DEVICE Ø     |           |        |
| > Oct 20, 2022      | \$0.92                 | Lettermail™        | -               | Standard Letter | None            | HZ10200304   | 15        |        |
| > Oct 20, 2022      |                        | Redate             |                 |                 | None            | HZ10200304   | 15        |        |
| > Oct 20. 2022      | \$10.91                | Postage Correction | -               |                 | None            | HZ10200304   | 15        |        |

#### AW33541, Rev.A | 06/22

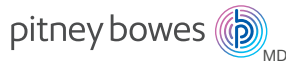

## Guide de démarrage rapide SendPro<sup>™</sup> Mailstation (FR)

#### Renseignez-vous sur votre appareil

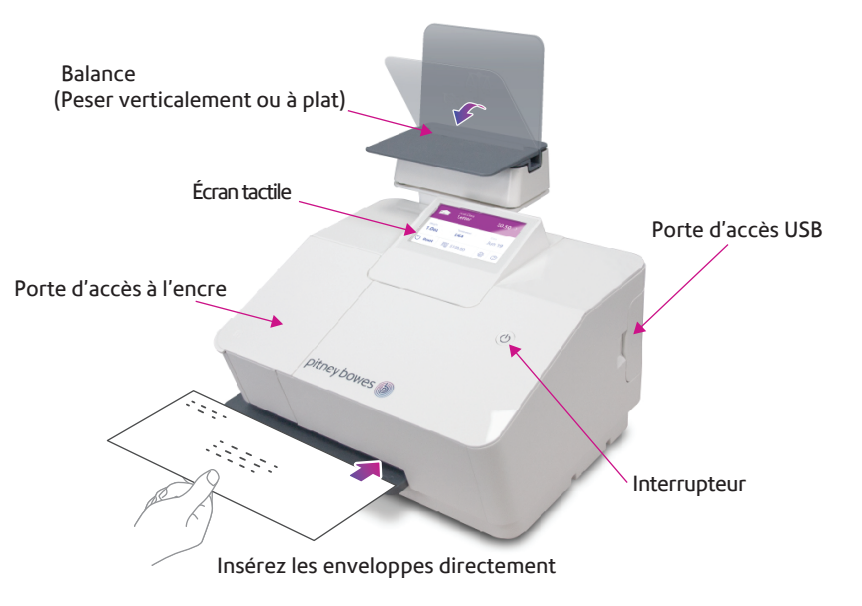

### Écran d'accueil de SendPro Mailstation

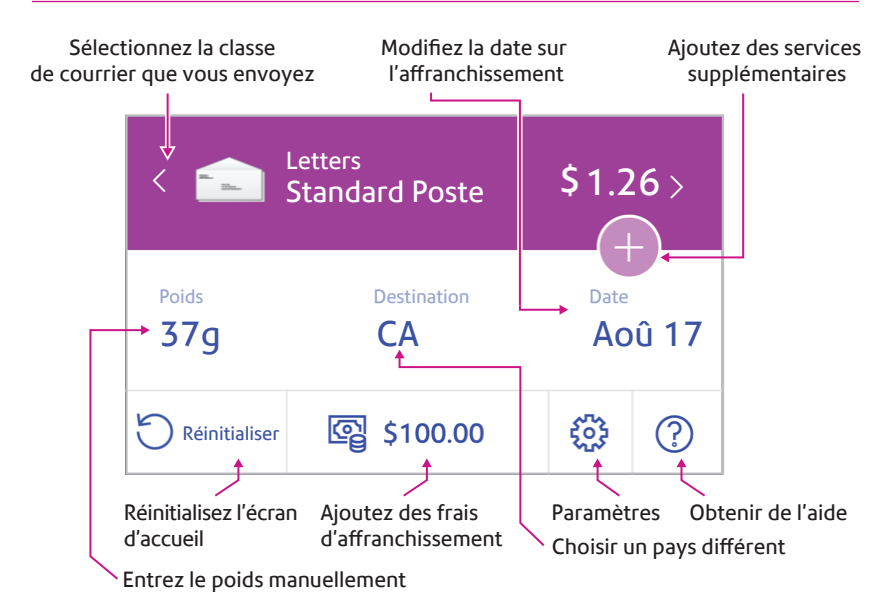

#### Faites-en encore plus avec PitneyShip<sup>™C</sup> Pro

## Fourni avec votre appareil, vous avez accès à PitneyShip Pro, où vous pouvez:

- Imprimer des étiquettes d'expédition à tarif réduit avec suivi gratuit
- Gérer un nombre illimité de comptes de coûts
- Afficher l'historique détaillé de vos articles envoyés
- Ajouter des frais d'affranchissement à votre appareil à partir de votre ordinateur
- Commander des fournitures comme de l'encre et des bandes adhésives

## Suivez ces trois étapes pour imprimer des étiquettes d'expédition à tarif réduit avec suivi gratuit:

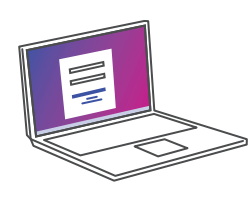

 Connectez-vous à PitneyShip Pro sur votre ordinateur à l'aide de vos informations d'identification PB.com

#### app-ca.shipping360.pitneybowes.com

2 Sui Pitr étic I'im imr

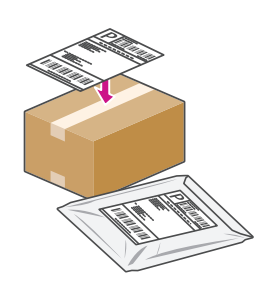

- Suivez les instructions dans PitneyShip Pro pour générer une étiquette d'expédition et l'imprimer à partir de votre imprimante de bureau
- 3 Apposez l'étiquette sur le colis et postez-le dans le bureau de poste le plus proche

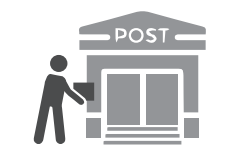

### Apprenez à connaître PitneyShip<sup>™</sup> Pro

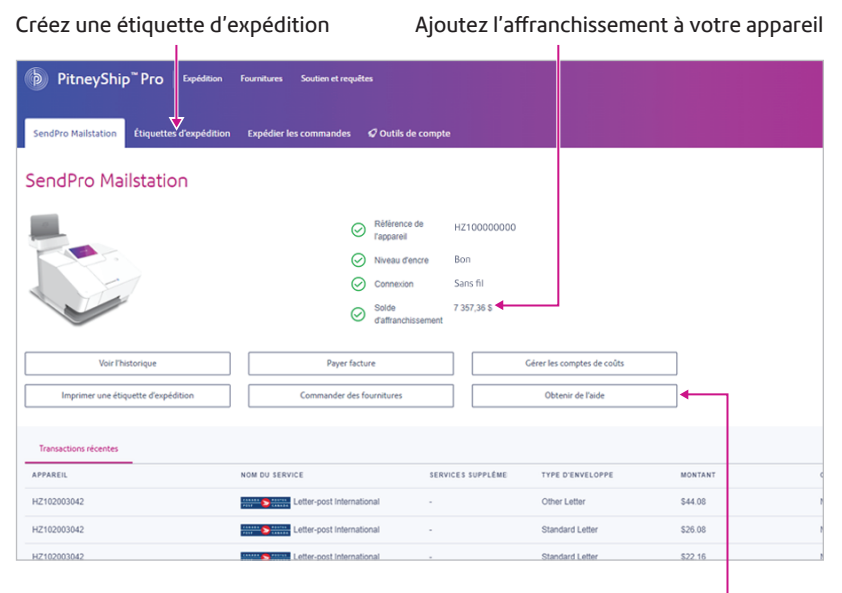

Obtenez plus de soutien

#### Historique d'utilisation

#### Affichez et imprimez votre historique de Mailstation de SendPro

| Ditneys            | Ship <sup>™</sup> Pro | Expédition Fourniture     | s Soutien et requêtes  |                      |                       | ද්ටු Demo Customer |
|--------------------|-----------------------|---------------------------|------------------------|----------------------|-----------------------|--------------------|
| Historique         | 2                     |                           |                        |                      |                       |                    |
| SendPro Mailstatio | on Les e              | nvois                     |                        |                      |                       |                    |
| £                  |                       |                           |                        | 🝸 Tous Les Timbres 🖛 | Les 30 derniers jours | Q Rechercher       |
| DATE *             | MONTANT Ø             | NOM DU SERVICE            | SERVICES SUPPLÉMENTAIF | TYPE D'ENVE          | LOPPE COMPTE DE (     | COÚTS & APPAREIL & |
| > 3 nov. 2022      | 44,08 S               | Letter-post International |                        | Other Letter         | None                  | HZ102003042        |
| > 3 nov. 2022      | 26,08 \$              | Letter-post International | -                      | Standard Let         | ter None              | HZ102003042        |
| > 3 nov. 2022      | 22,16 \$              | Letter-post International | -                      | Standard Let         | ter None              | HZ102003042        |

#### AW33541, rév.A | 22/06